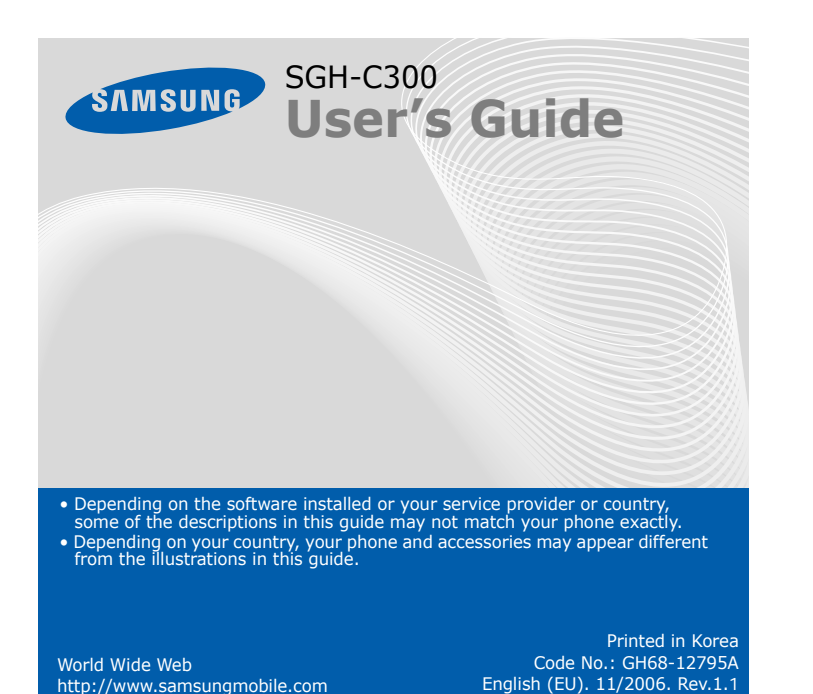

### *Installing the SIM card and battery*

### 1. Remove the battery cover and insert the SIM card.

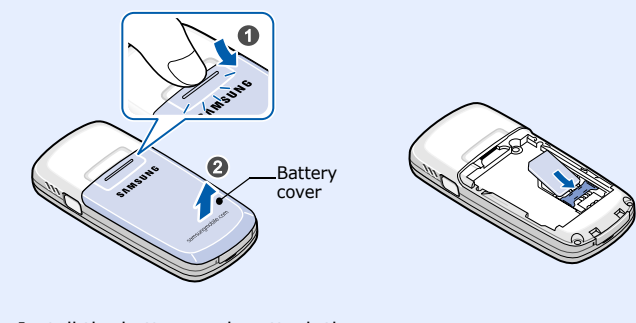

2. Install the battery and reattach the cover.

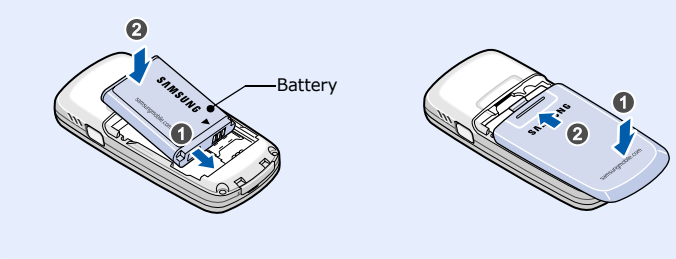

### **Charging the battery**

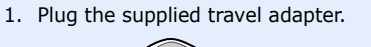

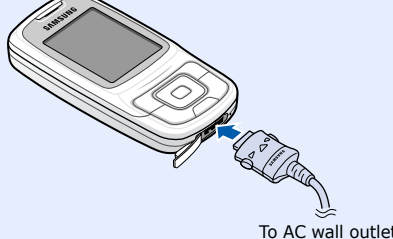

2. When charging is finished, unplug the adapter.

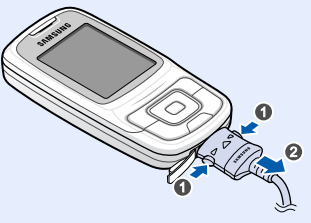

**Note**: Do not remove the battery from the phone without unplugging the adapter first. Otherwise, the phone may be damaged.

### Switching on or off the phone

- 1. Press and hold  $\sqrt{a}$  for more than one second to switch on the phone.
- 2. To switch off the phone, press and hold  $\swarrow$  for more than two seconds.

## Changing the display language

- 1. In Idle mode, press the Menu soft key.
- 2. Select Phone settings → Language.
- 3. Select a language.

### **Making a call**

- 2. When you want to end the call, press  $\sqrt{a}$ .

### Answering a call

- 1. When the phone rings, press the **Accept** soft key or  $\square$  to answer a call. To reject the call, press the **Reject** soft key or  $\checkmark$
- 2. When you want to end the call, press  $\sqrt{a}$ .

# Menu map

| 1. SIM AT*                             | 4.8 Slide tone                     | 8. Phonebook                      |
|----------------------------------------|------------------------------------|-----------------------------------|
| 2 Call records                         | 4.9 Power on/on<br>4.0 Extra tones | 8.1 Search                        |
| 2.1 Missed colla                       |                                    | 8.2 New entry<br>8.3 Group search |
| 2.1 Missed calls<br>2.2 Received calls | 5. Messages                        | 8.4 Edit group                    |
| 2.3 Dialled calls                      | 5.1 Text messages                  | 8.5 Speed dial                    |
| 2.4 Delete all<br>2.5 Call time        | 5.3 Push messages                  | 8.7 Memory status                 |
| 2.6 Call cost*                         | 5.4 SOS messages                   | 8.8 SDN*                          |
| 3. Network services                    | 6. Funbox                          | 9. Phone settings                 |
| 2.1. Call diverting                    | 6.1 WAP browser                    | 9.1 Display settings              |
| 3.1 Call Diverting                     | 6.2 Games                          | 9.2 Greeting message              |
| 3.3 Call waiting                       | 6.3 Sounds                         | 9.3 Slide settings                |
| 3.4 Network selection                  | 6.4 Images                         | 9.4 Own number                    |
| 3.5 Caller ID                          | 6.5 Delete all                     | 9.5 Language                      |
| 3.6 Closed user group                  | 6.6 Memory status                  | 9.6 Security                      |
|                                        | 7.0                                | 9.7 Extra settings                |
| 4. Sound settings                      | 7. Organiser                       | 9.9 Reset settings                |
| 4.1 Ring tone                          | 7.1 Alarm                          |                                   |
| 4.2 Ring volume                        | 7.2 Calendar                       |                                   |
| 4.3 Alert type                         | 7.3 Time & Date                    | * Show only if supported by       |
| 4.4 Keypad tone                        | 7.4 Calculator                     | your SIM card.                    |
| 4.5 Keypau volume                      | 7.6 Voice memo                     |                                   |
| 4.7 Alert on call                      | 7.7 Currency exchange              |                                   |
|                                        | . 5                                |                                   |

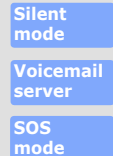

http://www.samsungmobile.com

Press and hold *#* in Idle mode to disable all sounds on the phone. To exit, press and hold this key again.

Press and hold 1 in Idle mode to access your voicemail server.

With the phone closed, press the  ${\bf C}$  key four times in Idle mode to send an SOS message to preset phone numbers. Once the SOS message is sent, the phone will change to SOS mode and will receive calls only from the SOS message recipients until the SOS mode is cancelled. Upon receiving a call from the SOS message recipients, the phone will automatically answer the call, after one vibration, relaying the emergency situation to the caller

### Display

Your phone is in Idle mode when you are not on a call or using a menu. You must be in Idle mode to dial a phone number.

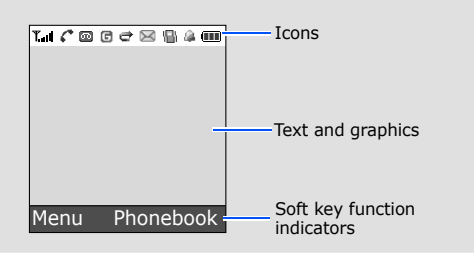

# **W** Using the menus

In Idle mode, press the Menu soft key to enter the main menu.

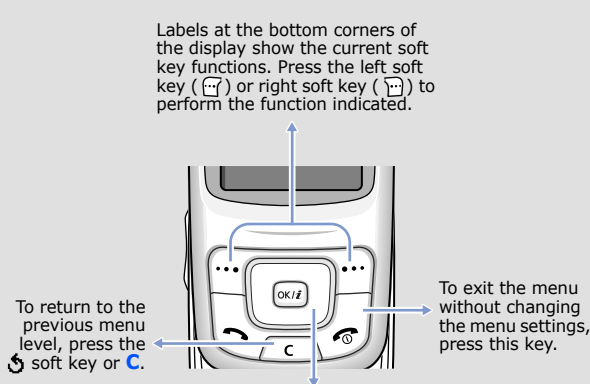

Use the 4-way navigation keys (  $\hfill \square$   $\hfill \square$  ) as shortcuts to access your favourite menus.

1. In Idle mode, press the Menu soft key.

- 2. Select Phone settings → Shortcuts
- 3. Select a key
- 4. Select a menu to be assigned to the key.

Your phone displays the following status indicators on the top of the screen:

#### Icon Description

- Tail Received signal strength
- 6 Call in progress
- $\mathcal{R}$ Out of your service area; you cannot make or receive calls except for emergency calls
- G GPRS network
- B Roaming network
- 圖 Call ringer set to vibrate
- X Silent mode
- ð Call diverting feature active
- à. SOS message feature active
- $\ge$ New text message
- New multimedia message
- 00 New voicemail message
- $\square$ Alarm set

#### To select or modify a menu or feature:

- 1. In Idle mode, press the Menu soft key.
- the Select soft key or .
- 3. If the menu contains any submenus, locate the one you want by pressing the Navigation keys. Press the Select soft key or i to enter the submenu.

If the selected menu contains additional submenus, repeat this step.

- 5. Press the **Select** soft key or *init* to confirm your chosen setting.

### Shortcut numbers

You can quickly access the menu you want by using shortcut numbers. The shortcut number displays in front of the menu name in Menu mode.

- Battery power level

- 2. Press the Navigation keys to reach a desired menu and then press

- 4. Press the Navigation keys to find the setting of your choice.

### Phone layout and key functions

#### Web access/ Confirm key

In Idle mode, accesses the web browser. Selects the highlighted optionor confirms input in a menu mode.

Soft keys Perform functions indicated by the text above the key.

Dial key Make and answer a call. In Idle mode, retrieve the most recent calls.

Voicemail server key

Alphanumeric kevs

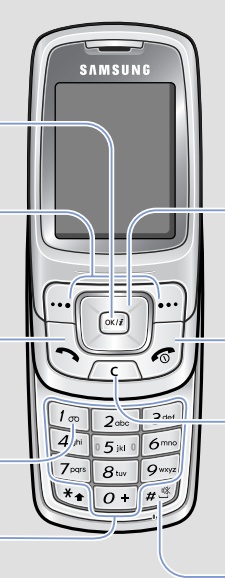

4-way navigation keys In Menu mode, scroll through menu options. In Idle mode, access your favourite menus directly.

Power/End kev Turns the phone on or off when pressed and held. Also ends a call.

Cancel/Clear key Deletes characters from the display. Returns the display to the previous menu level. Sends an SOS message when pressed four times with the phone closed. SOS mo

Silent mode key Silent mode

### Adjusting the volume

- 1. In Idle mode, press the Menu soft key.
- 2. Select Sound settings → Ring volume
- 3. Press **Up** or **Down** to adjust the volume level.
- 4. Press the **OK** soft key.

#### Changing a ringtone for calls

- 1. In Idle mode, press the Menu soft key.
- 2. Select **Sound settings** → **Ring tone**.
- 3. Select a ringtone.

### **W** Redialling recent numbers

- 1. In Idle mode, press  $\square$ .
- 2. Press Up or Down to scroll to the number you want.
- 3. Press  $\square$  to dial the number.

# *Entering text*

### Changing the text input mode

In a text input field, press the right soft key until the input mode indicator you want appears:

- **T9** : T9 mode
- A : ABC mode
- 1 : Number mode
- None: Symbol mode

### T9 mode

- 1. Press 2 to 9 to start entering a word. Press each key once for one letter. Example: To enter "Hello" in T9 mode, press 4, 3, 5, 5, and 6. T9 predicts the word that you are typing, and it may change with each key that you press.
- 2. Enter the whole word before editing or deleting characters.
- 3. When the word displays correctly, go to step 4. Otherwise, press 0 to display alternative word choices for the keys that you have pressed. For example, Of and Me use 6 and 3.
- 4. Press *#* to insert a space and enter the next word.